How to Enter an Employee Application for a Posted Position from the TEAMS Employee Service Center

## 1. Sign into the TEAMS Employee Service Center found within your MYEPISD home page. Enter your TEAMS User ID and Password.

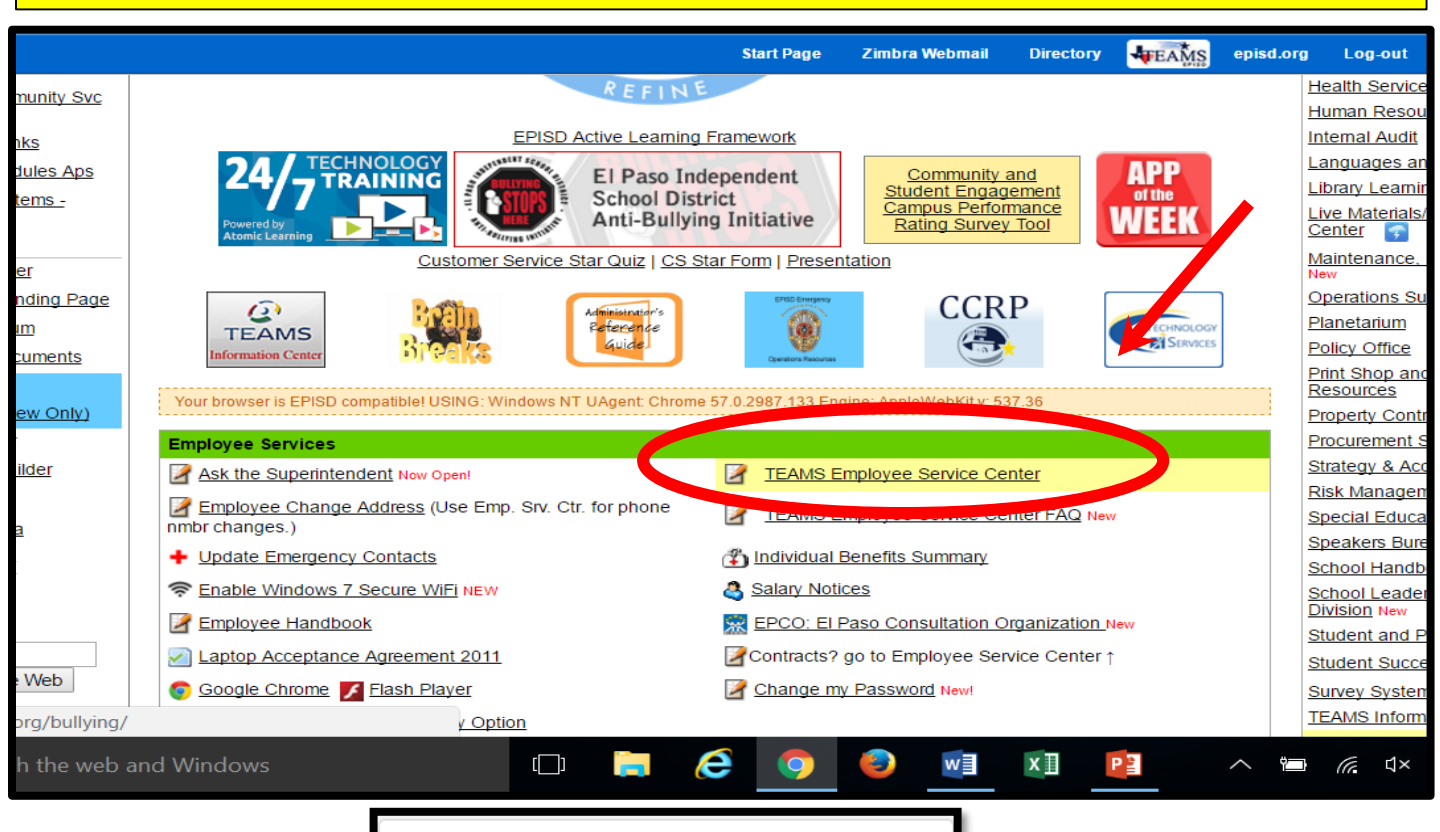

Cuana Romero, you are now logged out.
 I Luana Romero, you are now logged out.
 I Constant Constant

Need an Account? Register

#### 2. Select "My Employment Records" from the side menu.

| myeDlso <sup>(*</sup>    | Start Page Zimbra Webmail Directory 🐙 episd.org Log-out Christopher Git                                                                                                    |
|--------------------------|----------------------------------------------------------------------------------------------------|
|                          | Home Zoom:<br>90%                                                                                                    |
| Information              | Service Center Homepage                                                                                                    |
| My Service Center Home   | Welcome                                                                                                    |
| My Personal Information  |                                                                                                    |
| My Security Questions    | EL PASO                                                                                                    |
| My Leave Balances        |                                                                                                    |
| My Absence Reporting     | SCHOOL DISTRICT                                                                                                    |
| Hy Time Cards            |                                                                                                    |
| My Employment Records    | Employee Service Center                                                                                                    |
| The formula              |                                                                                                    |
| My Payroll Information   | Welcome to the El Dace Independent School District Employee Service Center                                                                                                    |
| My Benefits Information  |                                                                                                    |
| My Advance/Reimbursement |                                                                                                    |
| LogOff                   | This information is stored in Human Resources and is used for payroll and reporting purposes. Please verify that all information is correct.<br>To update your legal name you must complete the Name Change Form by visiting Human Resources and providing proper identification.     |
|                          | To update address, phone number, disclosure options or emergency contact information, please log into my.episd                                                                                                    |
|                          | To apply for a transfer or Summer School position, use the Navigation menus to the left and select My Employment Records, then select My Employ<br>Transfer Requests. Click Job Category, then Select Jobs. You can Return to Job Categories to select additional jobs. Save Changes. |

# **3.** Select "My Employee Transfer Request". Please note that you will be applying for a posted position and not a lateral transfer.

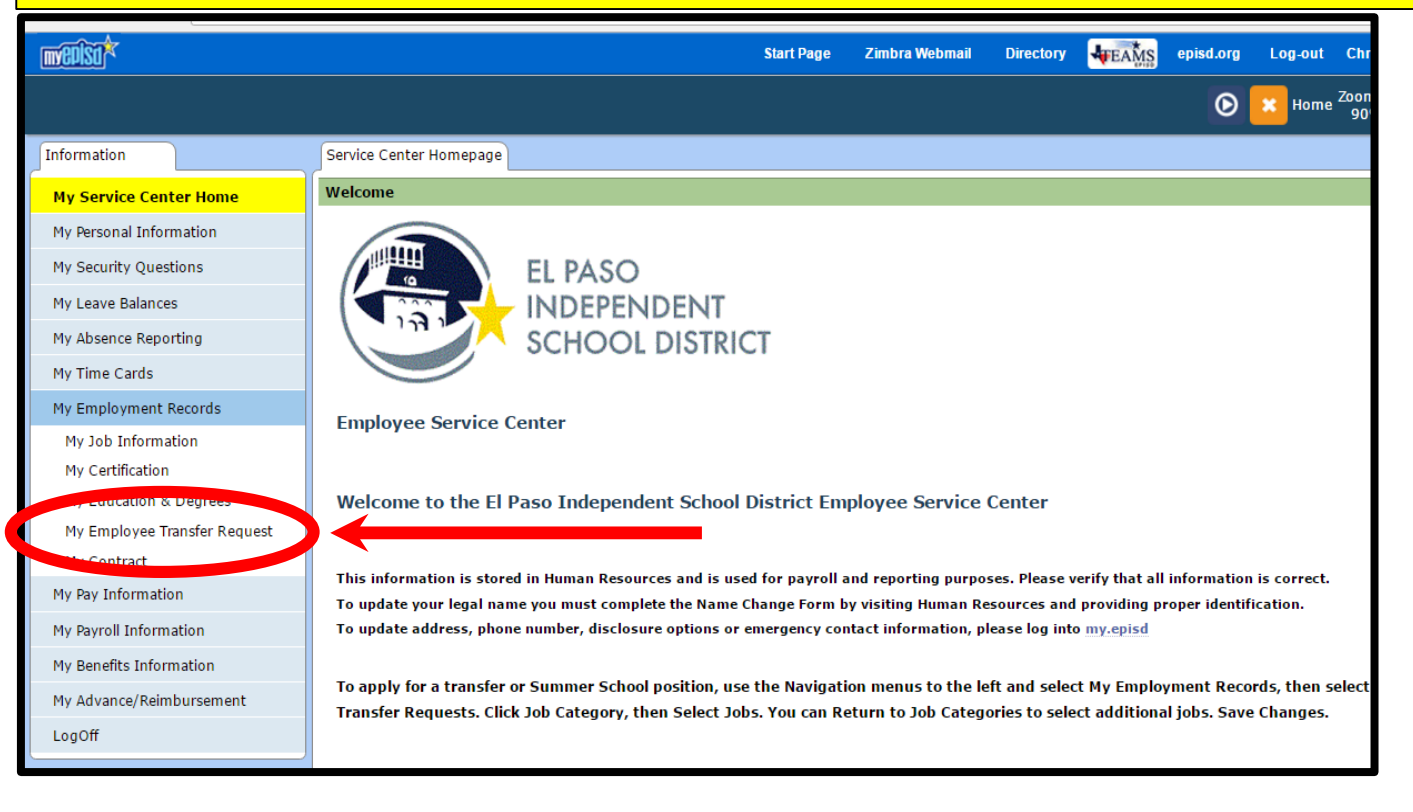

## 4. Under Job Selection, click on the appropriate Job Category. These Job Categories match the categories on the EPISD Job Posting Page.

# 5. Click on the checkbox for the posted position you wish to apply for. Click SAVE CHANGES.

| • • «            | Back to Job Categories Save changes                                                                                                    |
|------------------|----------------------------------------------------------------------------------------------------|
| Job Selection    | Jobs in Administrative Professional                                                                                                    |
| Transfer Details | Education Diagnostician Posting ID: 22 Organization: 822A-Spec Education - Pos at Schools Position Closes: Open Until Filed                             |
| Personal Records | Speech Therapist (Certificate Clinical Competence) Posting ID: 21 Organization: 822A-Spec Education - Pos at Schools Position Closes: Open Until Filled |
| Submit           | abeert merebar feerminen ennen ennbereneel Lostnik zur zw. erkenenn eizen aber zeistennen Los er annene Losten einer Linea                              |
|                  | Save Changes                                                                                                    |

#### 6. Click OK in the Notice box.

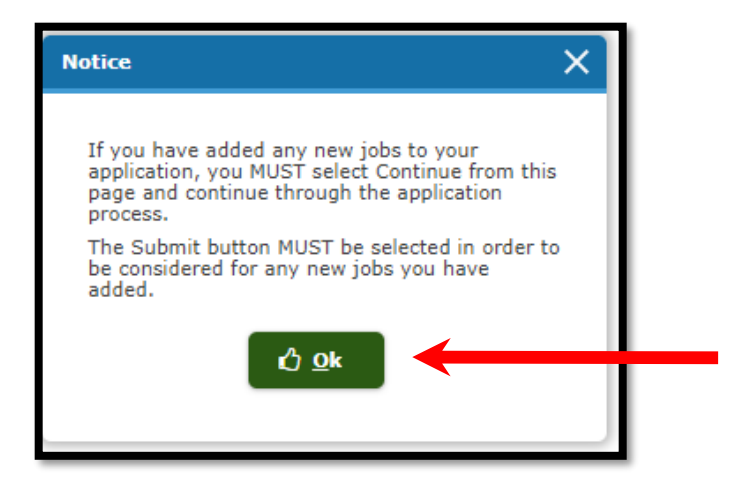

### 7. From the Job Selection page, click CONTINUE.

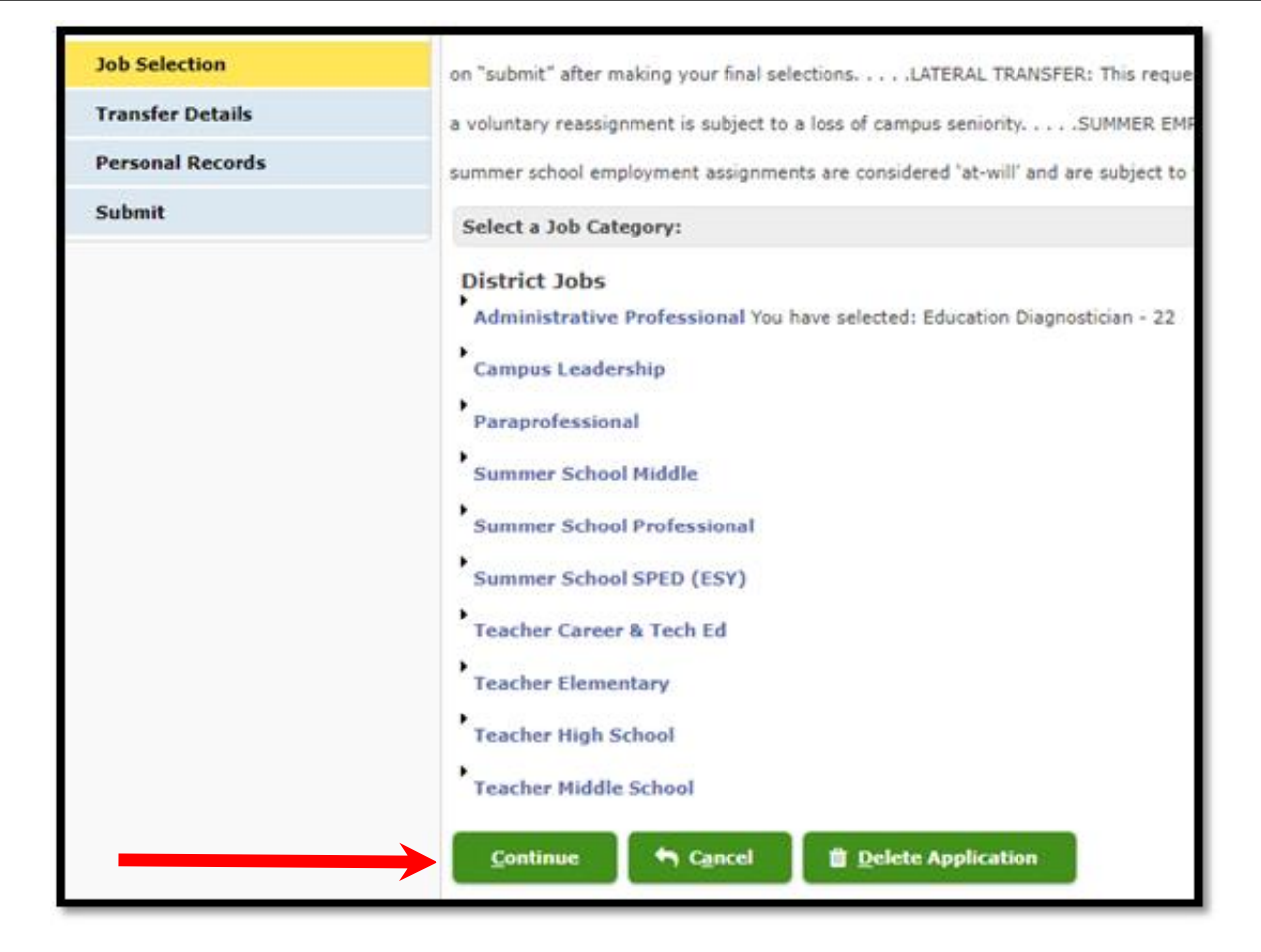

8. Select Assignment or Location as your application preference. If you applied for more than one posted postion, you may move the assignment or location up or down depending on the order of your preference. Click CONTINUE.

|                  | • J | * | Location Assignment Please designate your transfer preference by location or assignment. |            |
|------------------|-----|---|------------------------------------------------------------------------------------------|------------|
| Job Selection    |     |   | ≡ Assignments                                                                            |            |
| Transfer Details |     |   | Assignment                                                                               | Posting ID |
| Preferences      |     |   |                                                                                          |            |
| Reasons          |     |   | Education Diagnostician                                                                  | 22         |
| References       |     |   | Move Ug 🛠 Move Dgwn 💝                                                                    |            |
| Personal Records |     |   | Continue                                                                                 |            |
| Submit           |     |   | Tourine 1, Tory                                                                          |            |

## **9. Select 'Posted Position' as the Application reason. Click CONTINUE.**

|                  | • | * | Please select the reason(s) for this transfer request. **Please Note: Posted Positions are BID positions.** |
|------------------|---|---|----------------------------------------------------------------------------------------------------|
| Job Selection    |   |   | Application Reason                                                                                          |
| Transfer Details |   | 1 |                                                                                                    |
| Preferences      |   | ~ | Lateral Transfer                                                                                            |
| Reasons          |   |   | New Teacher/Paraprofessional Application                                                                    |
| References       |   |   | Posted Position                                                                                             |
| Personal Records |   |   | Continue 🕈 Back                                                                                             |
| Submit           |   |   |                                                                                                    |

10. The position you are applying for will most likey require three references. Click ADD to add your references. All required fields are designated with a red star. When you are finished, Click OK. Proceed to add additional references. When all references have been added, Click CONTINUE from the References page.

| (i) At least 3 references are | e required for the selected jobs |
|-------------------------------|----------------------------------|
| ■ References Name             |                                  |
|                               |                                  |
| 🖸 Add 🕼 Edit                  | Delete                           |
| <b></b>                       |                                  |
| Reference                     |                                  |
| Туре:                         | *                                |
| First Name:                   | *                                |
| Last Name:                    | *                                |
| Title:                        |                                  |
| School/University/Company:    |                                  |
| Country:                      | ★ United States Of America       |
| Zip:                          | *                                |
| Address Line 1:               | *                                |
| Address Line 2:               |                                  |
| City:                         | *                                |
| State:                        | ★ Texas ✓                        |
| Phone:                        | ★ ext                            |
| Email:                        |                                  |
|                               | C) Ok 🗶 Cancel                   |
|                               |                                  |
| ≡ References                  |                                  |
| Name                          |                                  |
| Jesus Corral                  |                                  |
| 🖶 Add 🕜 Edit                  | Delete                           |

11. Any certification Human Resources has on file for you will be displayed in the Certifications screen. Contact Human Resources if you have questions concerning your certifications on file. Click CONTINUE.

| Certification                                                                                                    | Endorsement      | Tests | Program | Permit   | Deficiency Plan | Notes               |   |            |   |               |                   |
|----------------------------------------------------------------------------------------------------|------------------|-------|---------|----------|-----------------|---------------------|---|------------|---|---------------|-------------------|
| The information displayed is what HR has on file for you. If you feel this information is incorrect or you need to update your information D, please contact HR at (915) 230-2005. |                  |       |         |          |                 |                     |   |            |   |               |                   |
| ≡ Certificatio                                                                                                    | ≡ Certifications |       |         |          |                 |                     |   |            |   |               |                   |
| Cert. Type                                                                                                    | ~                | Level | ≚ Subj  | ect Area | •               | <sup>2</sup> Issued | ~ | Expiration | ~ | Submitted for | Approval in Texas |
|                                                                                                    |                  |       |         |          |                 |                     |   |            |   |               |                   |
|                                                                                                    |                  |       |         |          |                 |                     |   | Continuo   |   | ack           |                   |
|                                                                                                    |                  |       |         |          |                 |                     |   |            |   | ack           |                   |

## 12. Any licenses Human Resources has on file for you will be displayed in the Licenses screen. Contact Human Resources if you have questions concerning your licenses on file. Click CONTINUE.

| The information displayed is what HR has on file for you. If you feel this information is | incorrect or you need to update your information , please | contact HR at (915) 230-2005. |
|-------------------------------------------------------------------------------------------|-----------------------------------------------------------|-------------------------------|
| ≡ Licenses                                                                                |                                                           |                               |
| License Name                                                                              |                                                           |                               |
|                                                                                           |                                                           |                               |
|                                                                                           |                                                           | ♠ <u>B</u> ack                |

**13.** Any education history Human Resources has on file for you will be displayed in the Education History screen. Contact Human Resources if you have questions concerning your education history on file. Click CONTINUE.

| The information displayed is what HR has on file for you. | If you feel this information is incorrect or you need to update your information | ation□, please contact HR at (915) 230-2005. |
|-----------------------------------------------------------|----------------------------------------------------------------------------------|----------------------------------------------|
| ≡ Education History                                       |                                                                                  |                                              |
| Institute Name                                            | Degree Earned                                                                    | Major Subject                                |
|                                                           |                                                                                  | · · · · · · · · · · · · · · · · · · ·        |
|                                                           |                                                                                  | <u>C</u> ontinue 🖣 <u>B</u> ack              |

14. Add all attachments required for the position you are applying for. Click Upload and select your document. Choose the Type of attachment from the Type drop down menu. Click CONTINUE.

|                   | •   | «      | Please attach ALL documents required as stated                                                                  | on the Job Posting Details. *Please note: Yo                                                                                                    | our application WILL NOT            | BE CONSIDERED if all docu                                                                                      | ments are not include | d with your submission!         | . NO attachments are required for a Lateral Transfer request. |  |
|-------------------|-----|--------|----------------------------------------------------------------------------------------------------|----------------------------------------------------------------------------------------------------|-------------------------------------|----------------------------------------------------------------------------------------------------|-----------------------|---------------------------------|---------------------------------------------------------------|--|
| Job Selection     |     |        |                                                                                                    |                                                                                                    |                                     |                                                                                                    |                       |                                 |                                                               |  |
| Transfer Details  |     |        | 1 Upload                                                                                                    |                                                                                                    |                                     |                                                                                                    | 6                     |                                 |                                                               |  |
| Personal Records  |     |        |                                                                                                    |                                                                                                    |                                     |                                                                                                    | $\mathscr{W}$         |                                 |                                                               |  |
| Certifications    |     |        |                                                                                                    |                                                                                                    |                                     | Drop                                                                                                    | files here            |                                 |                                                               |  |
| Licenses          |     |        |                                                                                                    | _                                                                                                    | or use the Upload button to attach. |                                                                                                    |                       |                                 |                                                               |  |
| Education History |     |        | File Name                                                                                                    | Туре                                                                                                    | Da                                  | e Uploaded                                                                                                    | File Type             | Delete                          |                                                               |  |
| Attachments       |     |        |                                                                                                    |                                                                                                    |                                     | Continue                                                                                                    | ← <u>B</u> ack        |                                 |                                                               |  |
| Submit            |     |        |                                                                                                    |                                                                                                    |                                     |                                                                                                    |                       |                                 |                                                               |  |
|                   | _   | -      |                                                                                                    |                                                                                                    |                                     |                                                                                                    |                       |                                 |                                                               |  |
| $\odot$           | ⊕ « | plasse | and an end of the second second second second second second second second second second second second second se | stille Patrille Splane antes Versionalistica 1971                                                                                                    | L NOT BE CONSIDERED I -II           | de anna a ta cara da da cara da cara da cara da cara da cara da cara da cara da cara da cara da cara da cara d |                       | 10 - Hard Street                | I - berry Transfer and unst                                   |  |
| Job Selection     |     | Please | attach ALL documents required as stated on the Job P                                                            | sting Details. Please note: four application with                                                                                                    | LE NOT BE CONSIDERED II all         | documents are not included with                                                                                | r your submission     | vo attachments are required for | ra Lateral fransier request.                                  |  |
| Transfer Details  | 1   | 4      | Upload                                                                                                    |                                                                                                    |                                     |                                                                                                    |                       |                                 | $$ $$ Drop files here or use the Upload button to attach.     |  |
| Personal Records  |     |        | File Name                                                                                                    | Туре                                                                                                    | Date Uploaded                       | File Type                                                                                                    | Delete                |                                 |                                                               |  |
| Certifications    |     | ۲      | Test Affidavit.docx                                                                                             |                                                                                                    | 04-11-2019                          | Unknown                                                                                                    | Û                     |                                 |                                                               |  |
| Licenses          |     |        |                                                                                                    | AFFIDAVIT<br>APPLICANT DOCUMENTS                                                                                                    |                                     |                                                                                                    |                       |                                 |                                                               |  |
| Education History |     |        |                                                                                                    | APPLICATION<br>CAMPUS SCORES (PREVIOUS 2 YEARS)                                                                                                    | Con                                 | inue 🥱 Back                                                                                                    |                       |                                 |                                                               |  |
| Attachments       |     |        |                                                                                                    | CERTIFICATES / LICENSE<br>CERTIFICATION INFO                                                                                                    |                                     |                                                                                                    |                       |                                 |                                                               |  |
| Submit            |     |        |                                                                                                    | EVALUATION (MOST RECENT)<br>EVALUATIONS                                                                                                    |                                     |                                                                                                    |                       |                                 |                                                               |  |
|                   |     |        |                                                                                                    | FORMER FILE<br>LETTERS OF RECOMMENDATION                                                                                                    |                                     |                                                                                                    |                       |                                 |                                                               |  |
|                   |     |        |                                                                                                    | REFERENCES<br>RESUME<br>SBEC CERTIFICATION<br>T-TESS CERTIFICATION<br>TEST SCORES<br>TRANSCRIPT OFFICIAL<br>TRANSCRIPT OFFICIAL<br>TRANSCRIPT/DIPLOMA/GED COPY |                                     |                                                                                                    |                       |                                 |                                                               |  |

Please note: The required Affidavit form must be filled out and uploaded. Please find the form on episd.org under Join Our Team, Job Categories pages.

#### **15. Click SUBMIT. Your application has been submitted.**

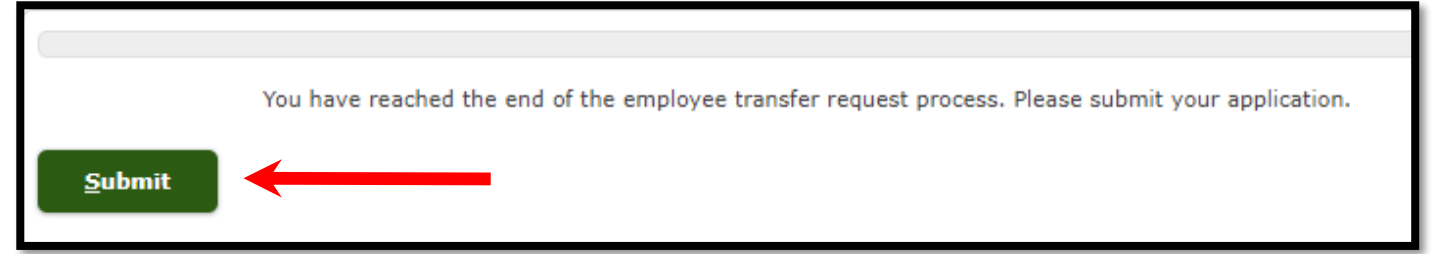